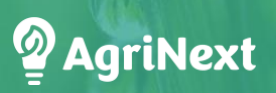

#### Edukacija za suvremene kompetencije nastavnika u multifunkcionalnoj poljoprivredi

### 4. MODUL: Nastavnik suradnik

## Uručak za 1. aktivnost

| Naziv cjeline                  | 2: Nastavnici koji surađuju u školskom okruženju                                                                                                    |
|--------------------------------|----------------------------------------------------------------------------------------------------|
| Br. aktivnosti: A.1            | Trajanje: 30 min                                                                                                    |
| lshodi učenja                  | Dijeljenje resursa, zajedničko planiranje nastavnih cjelina,<br>pružanje međusobne podrške                                                                                                    |
|                                | Implementirati suradničke projekte koji uključuju više nastavnika i<br>predmeta, poboljšavajući interdisciplinarno učenje. Identificirati i<br>učinkovito koristititi resurse iz lokalnih i regionalnih izvora za<br>podršku suradničkim obrazovnim aktivnostima.                                                                                                    |
|                                | Korištenje online sustava za upravljanje učenjem i ažuriranje<br>zelenih kompetencija. Prilagoditi nastavni predmet<br>multifunkcionalnoj poljoprivredi. Napraviti sveobuhvatnije<br>planove nastavnih cjelina. Postaviti digitalne alate za upotrebu u<br>razredu i za razred. Razlikovati alate umjetne inteligencije za<br>bolje upravljanje nastavnim cjelinama i razredom.                                         |
| Cilj aktivnosti                | Postaviti hibridne nastavne planove za poboljšanje vašeg rada i<br>suradnju s drugim nastavnicima i dionicima<br>(poduzetnik/poslodavac na farmi) kako biste bolje uključili<br>mltifunkcionalnu poljoprivredu u druge predmete.                                                                                                    |
| Naziv aktivnosti               | Suradnja na prvoj verziji / idejama za plan nastavnih aktivnosti:<br>Multifunkcionalna poljoprivreda pomoću ChatGPT-a                                                                                                    |
| Potreban materijal             | Računalo, pristup internetu, Miro alat za suradnju, ChatGPT                                                                                                    |
| Detaljne upute za<br>aktivnost | <ol> <li>Napraviti timove za suradnju na kurikulu (nastavnik,<br/>poljoprivrednik, trener) - 4-5 osoba.</li> <li>Prijaviti se na Miro (svatko s vlastitim Google računom).</li> <li>Predstaviti Miro alat za suradnju (stvoriti praznu ploču,<br/>suradnici mogu otvoriti tu ploču putem poveznice u<br/>gornjem desnom kutu: podijeli (share) - kopiraj (copy)<br/>timsku poveznicu - pošalji suradnicima).</li> </ol> |

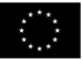

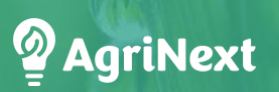

|                   | 4.              | S lijeve strane potražiti predložak (template)- utipkati<br>usporediti (compare) u alatnu traku tražilice i koristiti<br>predložak koji je prikladan za vaš posao.                                                                                                    |
|-------------------|-----------------|----------------------------------------------------------------------------------------------------|
|                   | 5.              | Otvoriti ChatGPT.                                                                                                    |
|                   | 6.              | Prijaviti se na ChatGPT.                                                                                                    |
|                   | 7.              | lći na postavke (settings)-prilagoditi (customise) postaviti<br>kriterij kako bi se ChatGPT uvijek odnosio na vas (vaše<br>nastavno mjesto, školu, jezik, predmet, stil pisanja npr.<br>natuknice, itd).                                                                                           |
|                   | 8.              | Moguće je postaviti svoj dokument kako bi napravili plan<br>nastavne cjeline koji je usklađen s vašim izvorima.<br>(napomena: ograničena uporaba s besplatnom verzijom).                                                                                                    |
|                   | 9.              | Napraviti koncept plana nastavne cjeline opisujući što<br>detaljnije predmet, vlastiti stil poučavanja, vlastito<br>obrazovanje, stil pisanja, itd.                                                                                                    |
|                   | 10.             | Napraviti prvu verziju plana nastavne cjeline za C - VET<br>multifunkcionalnu poljoprivredu: ciljne skupine, cilj<br>edukacije, ciljevi, glavni predmet kombiniran s<br>multifunkcionalnom poljoprivredom, trajanje, standardi,<br>posebne potrebe za zadovoljavanje različitih stilova<br>učenja. |
|                   | 11.             | Pregledati plan i zadati da ChatGPT napravi izmjene.                                                                                                    |
|                   | 12.             | Usporediti rezultate koristeći jedan od gotovih predložaka<br>s Miro-a (Stickies pack, Mind Map, Story Map, Concept Map)<br>kako biste pomogli sebi i vašim nastavnicima,<br>poljoprivrednicima, trenerima Usporediti rezultate.                                                                   |
|                   | 13.             | Izvještavanje i rasprava.                                                                                                    |
| Reference/ Izvori | <u>Miro</u> , ( | ChatGPT                                                                                                    |

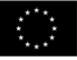

## Uručak za 2. aktivnost

| Naziv cjeline                                        | 2: Nastavnici koji surađuju u školskom okruženju                                                                                                    |  |
|------------------------------------------------------|----------------------------------------------------------------------------------------------------|--|
| Br. aktivnosti: A.2                                  | Trajanje: 20-30 min                                                                                                    |  |
| lshodi učenja                                        | Dijeljenje resursa, zajedničko planiranje nastavnih cjelina,<br>pružanje međusobne podrške Implementirati suradničke<br>projekte koji uključuju više nastavnika i predmeta, poboljšavajući<br>interdisciplinarno učenje. Identificirati i učinkovito koristititi<br>resurse iz lokalnih i regionalnih izvora za podršku suradničkim<br>obrazovnim aktivnostima.                                                                                                    |  |
|                                                      | Korištenje online sustava za upravljanje učenjem i ažuriranje<br>zelenih kompetencija. Prilagoditi nastavni predmet<br>multifunkcionalnoj poljoprivredi. Napraviti sveobuhvatnije<br>planove nastavnih cjelina. Postaviti digitalne alate za upotrebu u<br>razredu i za razred.                                                                                                    |  |
| Cilj aktivnosti                                      | Postaviti hibridne nastavne planove za poboljšanje vašeg rada i<br>suradnju s drugim nastavnicima i dionicima<br>(poduzetnik/poslodavac na farmi) kako biste bolje uključili<br>multifunkcionalnu poljoprivredu u druge predmete.                                                                                                    |  |
|                                                      |                                                                                                    |  |
| Naziv aktivnosti                                     | Suradnja na prvoj verziji / idejama za plan nastavnih aktivnosti:<br>Multifunkcionalna poljoprivreda pomoću MagicSchool Al                                                                                                    |  |
| Potreban materijal                                   | Suradnja na prvoj verziji / idejama za plan nastavnih aktivnosti:<br>Multifunkcionalna poljoprivreda pomoću MagicSchool AI<br>Računalo, pristup internetu, Miro alat za suradnju, MagicSchool AI                                                                                                    |  |
| Potreban materijal<br>Detaljne upute za<br>aktivnost | Suradnja na prvoj verziji / idejama za plan nastavnih aktivnosti:<br>Multifunkcionalna poljoprivreda pomoću MagicSchool AI<br>Računalo, pristup internetu, Miro alat za suradnju, MagicSchool AI<br>1. Napraviti timove za suradnju na kurikulu (nastavnik,<br>poljoprivrednik, trener) - 4-5 osoba.                                                                                                    |  |
| Potreban materijal<br>Detaljne upute za<br>aktivnost | <ul> <li>Suradnja na prvoj verziji / idejama za plan nastavnih aktivnosti:<br/>Multifunkcionalna poljoprivreda pomoću MagicSchool AI</li> <li>Računalo, pristup internetu, Miro alat za suradnju, MagicSchool AI</li> <li>1. Napraviti timove za suradnju na kurikulu (nastavnik,<br/>poljoprivrednik, trener) - 4-5 osoba.</li> <li>2. Prijaviti se na Miro (svatko s vlastitim Google računom).</li> </ul>                                                                                                    |  |
| Potreban materijal<br>Detaljne upute za<br>aktivnost | <ul> <li>Suradnja na prvoj verziji / idejama za plan nastavnih aktivnosti:<br/>Multifunkcionalna poljoprivreda pomoću MagicSchool AI</li> <li>Računalo, pristup internetu, Miro alat za suradnju, MagicSchool AI</li> <li>1. Napraviti timove za suradnju na kurikulu (nastavnik,<br/>poljoprivrednik, trener) - 4-5 osoba.</li> <li>2. Prijaviti se na Miro (svatko s vlastitim Google računom).</li> <li>3. Predstaviti Miro alat za suradnju (stvoriti praznu ploču,<br/>suradnici mogu otvoriti tu ploču putem poveznice u<br/>gornjem desnom kutu: podijeli (share) - kopiraj (copy)<br/>timsku poveznicu - pošalji suradnicima).</li> </ul>                                                                                                    |  |
| Potreban materijal<br>Detaljne upute za<br>aktivnost | <ul> <li>Suradnja na prvoj verziji / idejama za plan nastavnih aktivnosti:<br/>Multifunkcionalna poljoprivreda pomoću MagicSchool AI</li> <li>Računalo, pristup internetu, Miro alat za suradnju, MagicSchool AI</li> <li>Napraviti timove za suradnju na kurikulu (nastavnik,<br/>poljoprivrednik, trener) - 4-5 osoba.</li> <li>Prijaviti se na Miro (svatko s vlastitim Google računom).</li> <li>Predstaviti Miro alat za suradnju (stvoriti praznu ploču,<br/>suradnici mogu otvoriti tu ploču putem poveznice u<br/>gornjem desnom kutu: podijeli (share) - kopiraj (copy)<br/>timsku poveznicu - pošalji suradnicima).</li> <li>S lijeve strane potražiti predložak (template)- utipkati<br/>usporediti (compare) u alatnu traku tražilice i koristiti<br/>predložak koji je prikladan za vaš posao.</li> </ul>                                                                                                    |  |
| Potreban materijal<br>Detaljne upute za<br>aktivnost | <ul> <li>Suradnja na prvoj verziji / idejama za plan nastavnih aktivnosti:<br/>Multifunkcionalna poljoprivreda pomoću MagicSchool Al</li> <li>Računalo, pristup internetu, Miro alat za suradnju, MagicSchool Al</li> <li>1. Napraviti timove za suradnju na kurikulu (nastavnik,<br/>poljoprivrednik, trener) - 4-5 osoba.</li> <li>2. Prijaviti se na Miro (svatko s vlastitim Google računom).</li> <li>3. Predstaviti Miro alat za suradnju (stvoriti praznu ploču,<br/>suradnici mogu otvoriti tu ploču putem poveznice u<br/>gornjem desnom kutu: podijeli (share) - kopiraj (copy)<br/>timsku poveznicu - pošalji suradnicima).</li> <li>4. S lijeve strane potražiti predložak (template)- utipkati<br/>usporediti (compare) u alatnu traku tražilice i koristiti<br/>predložak koji je prikladan za vaš posao.</li> <li>5. Otvoriti MagicSchool Al.</li> </ul>                                                            |  |
| Potreban materijal<br>Detaljne upute za<br>aktivnost | <ul> <li>Suradnja na prvoj verziji / idejama za plan nastavnih aktivnosti:<br/>Multifunkcionalna poljoprivreda pomoću MagicSchool Al</li> <li>Računalo, pristup internetu, Miro alat za suradnju, MagicSchool Al</li> <li>1. Napraviti timove za suradnju na kurikulu (nastavnik,<br/>poljoprivrednik, trener) - 4-5 osoba.</li> <li>2. Prijaviti se na Miro (svatko s vlastitim Google računom).</li> <li>3. Predstaviti Miro alat za suradnju (stvoriti praznu ploču,<br/>suradnici mogu otvoriti tu ploču putem poveznice u<br/>gornjem desnom kutu: podijeli (share) - kopiraj (copy)<br/>timsku poveznicu - pošalji suradnicima).</li> <li>4. S lijeve strane potražiti predložak (template)- utipkati<br/>usporediti (compare) u alatnu traku tražilice i koristiti<br/>predložak koji je prikladan za vaš posao.</li> <li>5. Otvoriti MagicSchool Al.</li> <li>6. Prijaviti se na MagicSchool Al (Google račun).</li> </ul> |  |

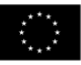

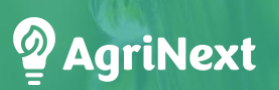

|                    | <ol> <li>Odabrati kriterije koje vam MagicSchool AI nudi (Grade<br/>level, Topic, standards or objective, additional criteria and<br/>standards set to align to).</li> </ol>                                                         |
|--------------------|----------------------------------------------------------------------------------------------------|
|                    | <ol> <li>Moguće je postaviti svoj dokument kako biste napravili<br/>plan nastavne cjeline koji je usklađen s vašim izvorima.</li> </ol>                                                                                              |
|                    | 10. Napraviti prvu verziju plana nastavne cjeline za C - VET multifunkcionalnu poljoprivredu iz opisanih kriterija.                                                                                                    |
|                    | 11. Pregledati plan i zadati da MagicSchool AI napravi izmjene.                                                                                                    |
|                    | 12. Usporediti rezultate koristeći jedan od gotovih predložaka<br>s Miro-a (Stickies pack, Mind Map, Story Map, Concept Map)<br>kako biste pomogli sebi i vašim nastavnicima,<br>poljoprivrednicima, trenerima Usporediti rezultate. |
|                    | 13. Izvještavanje i rasprava.                                                                                                    |
| Reference / Izvori | Miro, MagicSchoolAI                                                                                                    |

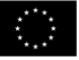

# Uručak za 3. aktivnost

| Naziv cjeline                  | Nastavnik suradnik                                                                                                    |
|--------------------------------|----------------------------------------------------------------------------------------------------|
| Br. aktivnosti: A.3            | Trajanje: 15 min                                                                                                    |
| lshodi učenja                  | Razlikovati alate umjetne inteligencije za bolje upravljanje<br>nastavnim cjelinama i razredom. Usporedite različite AI alate kako<br>biste ih bolje upotrijebili u određenom scenariju.                                                                                                    |
| Cilj aktivnosti                | Usporedba različitih AI alata kako bi se odabrao AI koji je<br>najprikladniji za zadatak.                                                                                                    |
| Naziv aktivnosti               | Usporedba Al alata                                                                                                    |
| Potreban materijal             | Računalo, pristup internetu, Miro                                                                                                    |
| Detaljne upute za<br>aktivnost | <ol> <li>Otvoriti Miro.</li> <li>Usporedite rezultate iz 1. i 2. aktivnosti.</li> <li>Uspostavljeni timovi iz 1. i 2. aktivnosti raspravljaju o tome<br/>koji je alat prikladniji za planiranje cjelina.</li> <li>Koristit Miro za zapisivanje prednosti i nedostataka oba Al<br/>alata.</li> </ol> |
| Reference/ Izvori              | Miro                                                                                                    |

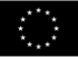